## 2019 Guide to Register as a Lobbyist in the Lobbying Database

Step 1: Open the lobbying database's home page and select Create New User.

**Step 2:** Fill out your 1) Contact information and 2) enter in your new login information. Select **Save.** 

**Step 3:** You will be redirected to the login page. Enter in your new login information and select **Login.** 

|                                                 | Commissioner of Political Practices<br>Lobby Registration and Reporting                    |                                                            |                                                                                                |
|-------------------------------------------------|--------------------------------------------------------------------------------------------|------------------------------------------------------------|------------------------------------------------------------------------------------------------|
| Home L                                          | og Out Instructions How Do I                                                               | [?                                                         |                                                                                                |
| Lobbyist & P                                    | rincipal Registration Login                                                                |                                                            |                                                                                                |
| To Log In, yo<br>User ID to ga<br>should not be | u must first identify yourself. Pr<br>ain access. (The Access ID you n<br>e entered here.) | rovide your User ID and the<br>may have been provided by r | password you entered when you created your<br>mail or over the phone is not your password, and |
| User:                                           | 2019Lobbyist                                                                               |                                                            |                                                                                                |
| Password:                                       | ••••••                                                                                     |                                                            |                                                                                                |
| Login                                           | Reset                                                                                      |                                                            |                                                                                                |
|                                                 | Cre                                                                                        | eate New User                                              | Modify User                                                                                    |
| Online Serv                                     | vices Commissioner of Political Practic                                                    | ces Privacy & Security Accessib                            | ility Contact Us                                                                               |

**Step 4:** Select the **Lobbyist** button at the bottom of the screen.

Step 5: Select Continue to Add a New Lobbyist at the bottom of the screen.

Step 6: Select Certify to confirm your identity.

**Step 7:** Enter in 1) your contact information and then 2) select the subjects which you are authorized by your principal(s) to lobby on. Select **Continue.** 

Step 8: You will then be directed to the below screen.

<u>If your principal has not already registered</u>, click **Finish and Register.** You will be redirected to a screen to pay the \$150 lobbyist registration fee. The database's ability to accept online payment is currently not functioning. To pay, you will need to either send or drop off a check (addressed to the COPP) at 1209 8<sup>th</sup> Avenue, Helena, Montana, 59601-2401. Click **I do Not Wish to Pay Now.** If you already paid the \$150 registration fee, you can ignore this page. You can then print the page for your records or exit to return to the home screen.

If your principal has registered, select Add Principal and continue to Step 9.

|                                    | Commissioner of Political Practices                                                                                                    |  |  |  |
|------------------------------------|----------------------------------------------------------------------------------------------------|--|--|--|
|                                    | Lobby Registration and Reporting                                                                                                    |  |  |  |
| Instructions                       | How Do I?                                                                                                    |  |  |  |
| You have confin<br>(excluding reim | med that you are a Lobbyist who will receive payments(s) of \$2,600 or more in a calendar year<br>bursements for personal living expenses) on behalf of one or more Principals. |  |  |  |
| To complete you                    | To complete your application you must identify at least one Principal you represent and they must acknowledge that you represent them                                           |  |  |  |
| Questions? Cal                     | Questions? Call (406)444-2942                                                                                                    |  |  |  |
|                                    |                                                                                                    |  |  |  |
| Requests initiated by you          |                                                                                                    |  |  |  |
| If all of yo                       | If all of your principals are not listed above, you can identify (add) a principal now.                                                                                         |  |  |  |
|                                    | Add Principal                                                                                                    |  |  |  |
|                                    | Finish and Register                                                                                                    |  |  |  |

**Step 9:** Enter in part of your principal's name.

If you are lobbying, for example, for the Montana Association of Hikers, you can search by "Montana Association," "Hikers," etc. Do not search by your contact person's name at the MHA. If Sarah Surah is the CEO of the MHA, do not search by her name since Montana Association of Hikers is the principal and not Sarah. Click **Search Principal**.

**Step 10:** If your principal has not yet registered, see **Scenario 1.** If your principal has already registered, see **Scenario 2.** 

**<u>TIP:</u>** If your principal is not found on the first entry, try entering only the first word of the principal's business name and try again.

Scenario 1: If your principal has not yet registered, you can ask them to start the process by clicking Add Principal Request.

You will then be prompted to enter in 1) the principal's contact information and 2) the subjects they have authorized lobbyists to lobby on. (The principal will be sent an email from <a href="mailto:cpphelp@mt.gov">cpphelp@mt.gov</a> with an invitation to register and their principal access ID [more

information <u>here</u>]. The access ID is a code that links a principal to a lobbyist.) Click **File Registration and Add Request.** 

If you have more principal's to add, select **Add Principal.** If you have no more principals to add, select **Finish and Register.** Click **ok** on the next screen. You will then be redirected to pay the \$150 lobbying registration fee.

The database's ability to accept online payment is currently not functioning. To pay, you will need to either send or drop off a check (addressed to the COPP) at 1209 8<sup>th</sup> Avenue, Helena, Montana, 59601-2401. Click **I do Not Wish to Pay Now.** If you already paid the \$150 registration fee, you can ignore this page. You can then print the page for your records or exit to return to the home screen.

Scenario 2: Select your principal's name under the "Search Results."

On the next page, confirm that their contact information is correct and select **Send Authorization Request.** This will prompt an email from <u>cpphelp@mt.gov</u> to go to their listed contact email. They must log into the lobbying database to acknowledge your request in order for your relationship to be recognized by the Commissioner of Political Practices. This email also the principal's access ID (more information <u>here</u>).

If you have multiple principals, continue the process of searching for their name and following the steps in Scenario 2.

If some principals have registered (and you found their name when you searched), and others have not, you can add a request to unregistered principals by following the steps above in Scenario 1.

When you are ready, select **Finish and Register.** On the next page, select **ok.** The next page will take you to a payment screen.

The database's ability to accept online payment is currently not functioning. To pay, you will need to either send or drop off a check (addressed to the COPP) at 1209 8th Avenue, Helena, Montana, 59601-2401. Click I do Not Wish to Pay Now. If you already paid the \$150 registration fee, you can ignore this page. You can then print the page for your records or exit to return to the home screen. Select I do Not Wish to Pay Now. You can then print the page for your records or exit to return to the home screen.

**Your registration process is now complete!** If your principal still needs to acknowledge your relationship as their lobbyist, that step must be completed by the principal. They can complete that process by following <u>this guide</u>.

To comply successfully with Montana's lobbying requirements, familiarize yourself with the <u>COPP's</u> <u>lobbying page</u> and the <u>L-5 Report Guide</u>.